## PANDUAN DOWNLOAD DAN INSTAL APLIKASI PERPUSTAKAAN UQB

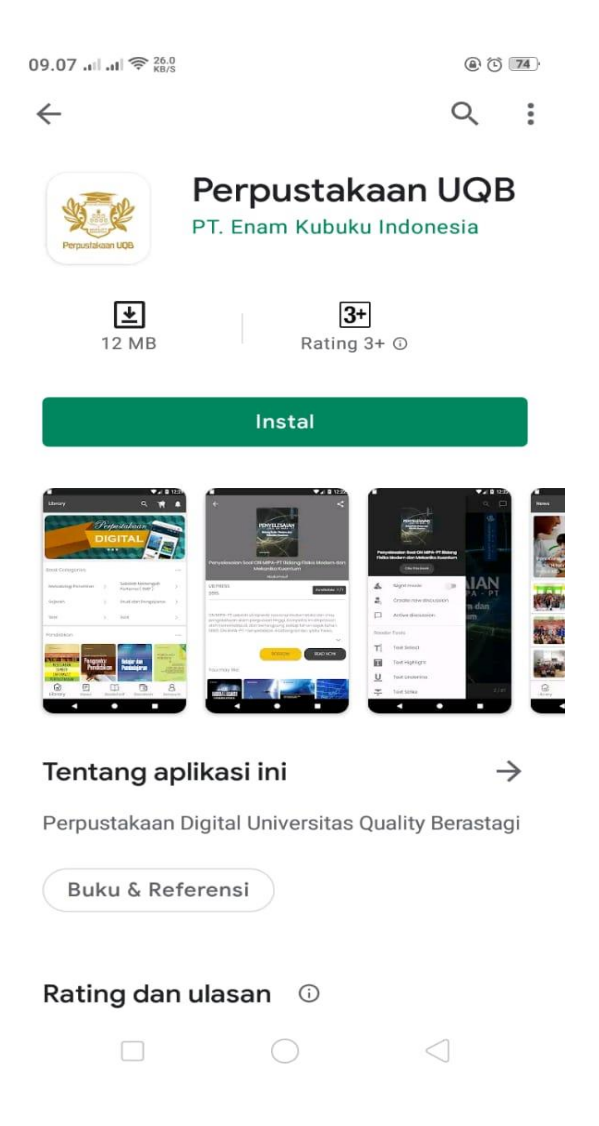

## KATA KUNCI Perpustakaan UQB

- 1. Buka Android Play Store Lalu ketik di pencarian Perpustakaan UQB
- 2. Klik instal untuk memulai mendownload aplikasi
- 3. Klik buka untuk memulai aplikasi

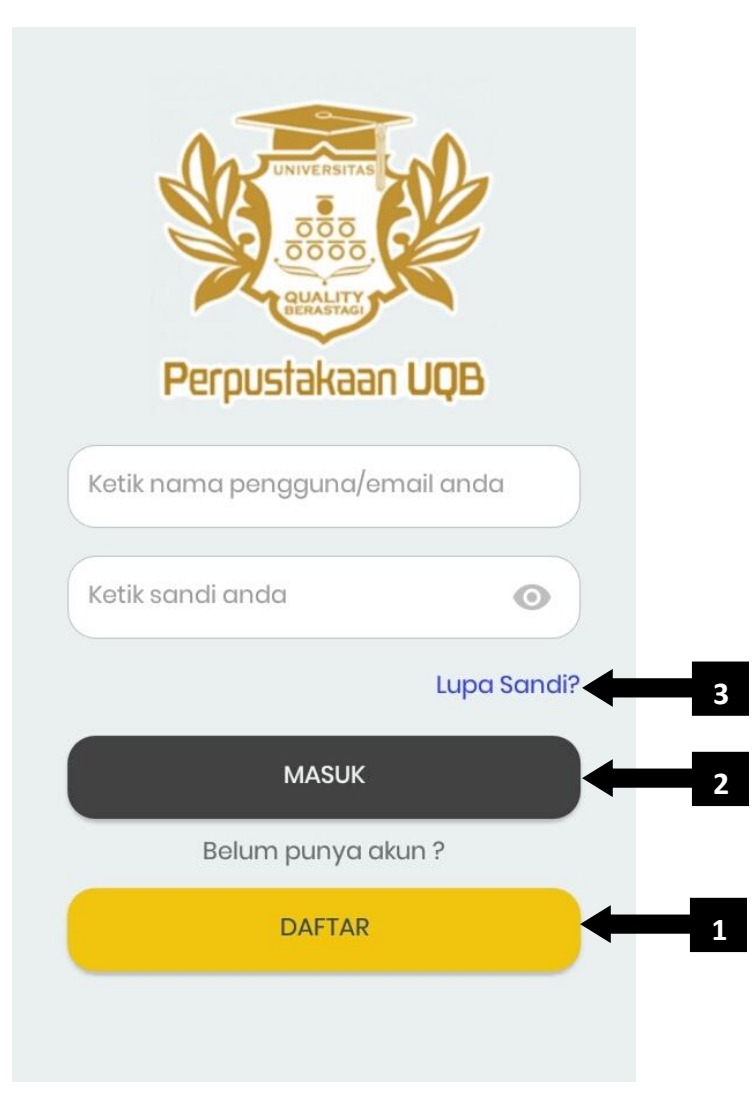

## KETERANGAN GAMBAR

- Registrasi
  Jika anda belum memiliki akun
- Masuk
  Jika anda sudah ememiliki akun
- 3. Lupa kata sandi

Jika anda lupa kata sandi

## Nama Lengkap Ketik nama lengkap E-mail Ketik email anda Handphone Ketik nomor hp anda Jenis kelamin O Pria Wanita $\cap$ Kata Sandi Ketik sandi anda Ketik ulang kata sandi Ketik ulang kata sandi anda DATA TAMBAHAN

0

0

- 1. Isi formulir dengan lengkap dan benar
- 2. Klik tombol data tambahan
- Setelah registrasi selesai silahkan cek email anda sesuai dengan email yang anda daftarkan untuk diverifikasi lalu klik tanda OK

| Verifikasi E-mail anda untuk konfirmasi registrasi akun di Universitas Quality Berastaç                         | i Kotak Masuk ×                       | 4. ] | akukan aktivasi email dengan cara membuka                                |
|----------------------------------------------------------------------------------------------------|---------------------------------------|------|--------------------------------------------------------------------------|
| no-reply@kubuku.co.id <masarie@kubukumail.com></masarie@kubukumail.com>                                         | Kam, 22 Okt 2020 12.02                |      | email yang didaftarkan lalu buka email yang telah                        |
| xepada saya ▼<br>ズ₄ Inqqris ▼ → Indonesia ▼ Terjemahkan pesan                                                   | Nonaktifkan untuk:                    |      | dikirim oleh sistem dengan nama akun                                     |
|                                                                                                    |                                       | 1    | no-reply@kubuku.co.id                                                    |
| Perpustakaan UQB                                                                                                |                                       |      | Setelah itu klik link AKTIVASI yang ada di dalam                         |
|                                                                                                    |                                       |      | email. Jika email tidak di temukan pada inbox,<br>silahkan cek pada spam |
| Email anda telah terdaftar di Universitas Quality Berastagi Klik Link Dibawah ini untuk                         |                                       |      |                                                                          |
|                                                                                                    |                                       | 5.   | Akun anda telah diaktivasi selanjutnya menunggu                          |
| ARTIVASI                                                                                                    |                                       |      | admin perpustakaan untuk menerima permintaan                             |
|                                                                                                    |                                       | ]    | pendaftaran                                                              |
|                                                                                                    |                                       |      |                                                                          |
| Selamat, Akun Anda telah di aktivasi oleh Universitas Quality Berastagi. Silahkan lakukan login di Aplikasi 👼 🖄 |                                       |      |                                                                          |
|                                                                                                    | Kam 00 014 0000 10 00                 | 6.   | Setelah pendaftaran anda di terima oleh admin                            |
| kepada saya 👻                                                                                                   | Kalii, 22 UKI 2020 12.05 🔀 🦷 :        | ]    | perpustakaan maka akan ada pemberitahuan akun                            |
| ⊐XA Inggris - > Indonesia - Terjemahkan pesan                                                                   | Nonaktifkan untuk: Inggris $_{\rm X}$ | ;    | anda sudah di terima. Silahkan melakukan login                           |
| Perpustakaan UQB                                                                                                |                                       | ]    | pada aplikasi.                                                           |
|                                                                                                    |                                       |      |                                                                          |
| Selamat, Akun Anda telah di aktivasi Universitas Quality Berastagi. Silahkan lakukan<br>Iogin di Aplikasi anda  |                                       |      |                                                                          |
| Terima kasih.                                                                                                   |                                       |      |                                                                          |